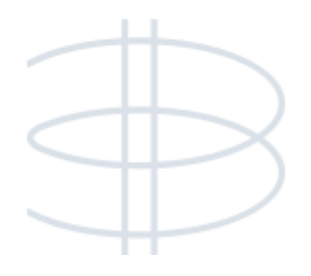

# Bluebell bbPOS eReceipt User Manual

#### Contents

| Gettir | ig Started                            | 3 |
|--------|---------------------------------------|---|
| Proce  | dure                                  | 4 |
| 1.     | eReceipt Only                         | 4 |
| 2.     | Hard Copy Receipt/ Paper receipt Only |   |
| 3.     | Resend eReceipt                       | 6 |

### **Getting Started**

A new "Receipt Option Box" will be prompted for every "Checkout". User may choose the receipt type in this option box.

- 1. eReceipt Only Send the receipt to customer through e-mail
- 2. Hard Copy Receipt Only Print the paper receipt
- 3. Cancel Return to the previous screen.

New receipt option box looks like this:

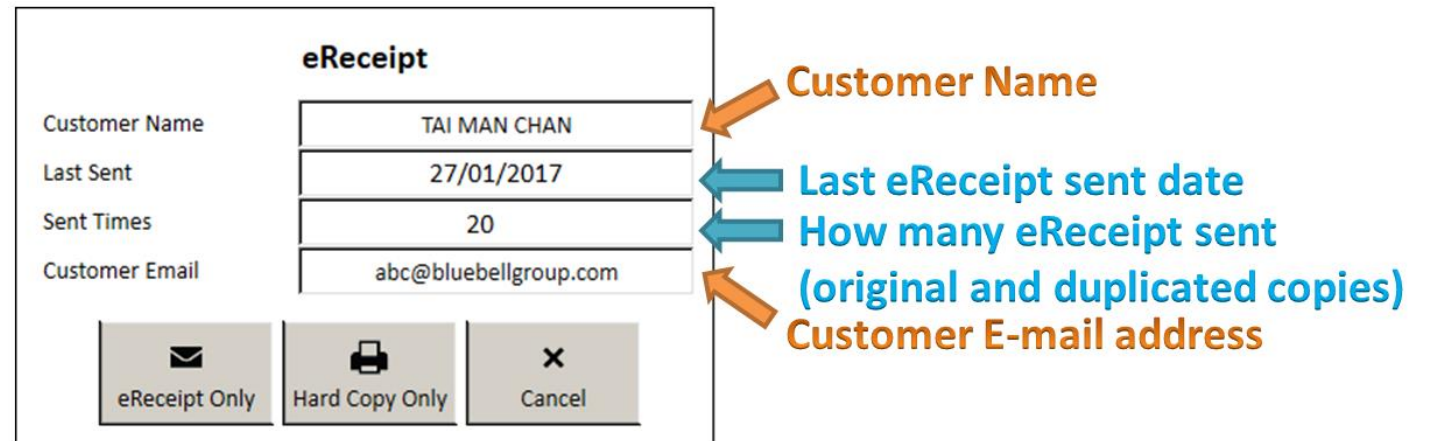

#### The new eReceipt will look like this:

| <b>く</b> 收件箱                                                                                                    |                                                                                                    | $\langle \rangle$ |  |  |  |  |
|----------------------------------------------------------------------------------------------------|----------------------------------------------------------------------------------------------------|-------------------|--|--|--|--|
| 寄件人: Acanta Harbour(<br>收件人:                                                                                             | City ><br>>                                                                                                    | AC<br>隱藏          |  |  |  |  |
| Davidoff of Geneva Hong Kong Limited<br>今日 上午11:09                                                                       |                                                                                                    |                   |  |  |  |  |
|                                                                                                    | D                                                                                                    |                   |  |  |  |  |
| Davidoff                                                                                                    | of Geneva                                                                                                    |                   |  |  |  |  |
| HON                                                                                                    | IG KONG                                                                                                    |                   |  |  |  |  |
| HON                                                                                                    |                                                                                                    |                   |  |  |  |  |
| Thank you for                                                                                                    | visiting our store.                                                                                                    |                   |  |  |  |  |
| Hope to s                                                                                                    | ee you soon.                                                                                                    |                   |  |  |  |  |
|                                                                                                    |                                                                                                    |                   |  |  |  |  |
| Davidoff of Geneva Hong Kong Limited                                                                                     |                                                                                                    |                   |  |  |  |  |
| Shop 3323, Level 3<br>Gatemar Arcade, Harbour City<br>Hong Kong<br>21755169                                              | T 8.107.00                                                                                                    |                   |  |  |  |  |
| Original Receipt<br>Date: 01/02/2017 11:09 AM<br>Store: Acanta Marbour City (01)<br>Served by: Ida Tai                   | Truns #:47583<br>Original Receipt<br>Date: 01/02/2017 11:09 AM<br>Store: Acanta Harbour City (01)<br>Stored by 1 da Tai |                   |  |  |  |  |
| Customer: nora bit<br>Customer Code: 02100000004837<br>Membership Tier: DVn20<br>Mileage Earn: 3<br>Mileage Balance: 696 |                                                                                                    |                   |  |  |  |  |
| Item                                                                                                    | /Qty Unit Pr.                                                                                                    | Total             |  |  |  |  |
| XIKALRO13 (N/A) XIKAR SCRIBE PIPE GUNNETAL                                                                               | / 1 465                                                                                                    | 465               |  |  |  |  |
| VIPZO ZOX - VIP DISCOUNT                                                                                                 | / (372)                                                                                                    | -93               |  |  |  |  |
| P D                                                                                                    |                                                                                                    |                   |  |  |  |  |

Page 3 of 7

### bluebell

### **Procedure**

User may choose the following steps to send or print receipts based on customer's preference.

#### 1. eReceipt Only

If the system was set to print 3 copies of receipt for a transaction, first copy will be email to customer's mailbox, the other 2 copies will be printed.

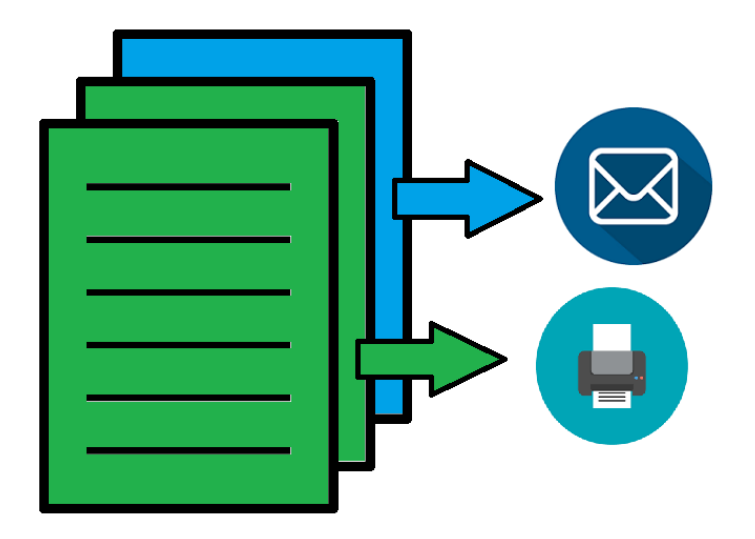

## 1.1 Transaction without Customer

Receipt option box will be empty.

| eReceipt       |                |             |  |  |
|----------------|----------------|-------------|--|--|
| Customer Name  |                |             |  |  |
| Last Sent      |                |             |  |  |
| Sent Times     |                |             |  |  |
| Customer Email |                |             |  |  |
| eReceipt Only  | Hard Copy Only | ×<br>Cancel |  |  |

- i. Input Customer email address
- ii. Select [eReceipt Only]
- iii. Continue with normal checkout process

**1.2** Transaction with Customer (no e-mail address in profile) Receipt option box show customer name only.

| eReceipt       |                |             |  |  |
|----------------|----------------|-------------|--|--|
| Customer Name  | TAI MAN CHAN   |             |  |  |
| Last Sent      |                |             |  |  |
| Sent Times     |                |             |  |  |
| Customer Email |                |             |  |  |
|                | _              |             |  |  |
| eReceipt Only  | Hard Copy Only | ×<br>Cancel |  |  |

- i. Input Customer email address (for one time eReceipt email)
- ii. Select [eReceipt Only]
- iii. Continue with normal checkout process

# **1.3** Transaction with Customer (with e-mail address in profile)

Receipt option box show customer name, sent history and email address data collect from customer's profile.

| eReceipt       |                       |              |  |  |
|----------------|-----------------------|--------------|--|--|
| Customer Name  | TAI N                 | TAI MAN CHAN |  |  |
| Last Sent      | 27/                   | /01/2017     |  |  |
| Sent Times     | 20                    |              |  |  |
| Customer Email | abc@bluebellgroup.com |              |  |  |
| eReceipt Only  | Hard Copy Only        | ×<br>Cancel  |  |  |

- i. Confirm email address with customer
- ii. Select [eReceipt Only]
- iii. Continue with normal checkout process

### 2. Hard Copy Receipt/ Paper receipt Only

If the system was set to print 3 copies of receipts for a transaction, all 3 copies will be printed as usual.

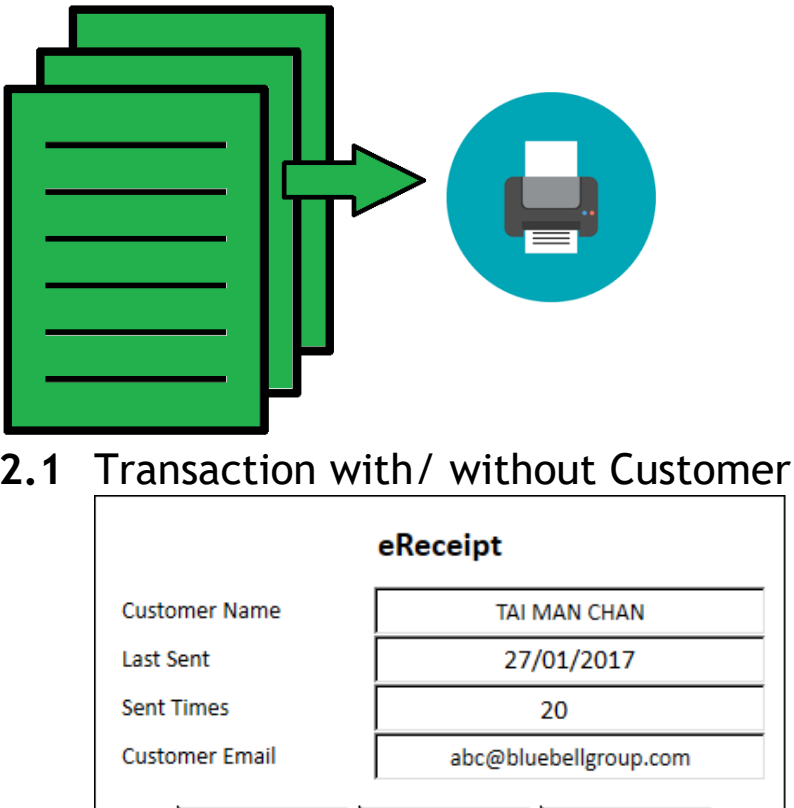

### 2.1

| eReceipt       |               |                       |                |             |
|----------------|---------------|-----------------------|----------------|-------------|
| Customer Name  |               | TAI MAN CHAN          |                |             |
| Last Sent      |               | 27/01/2017            |                |             |
| Sent Times     |               | 20                    |                |             |
| Customer Email |               | abc@bluebellgroup.com |                |             |
|                | eReceipt Only |                       | Hard Copy Only | ×<br>Cancel |

- Select [Hard Copy Only] i.
- Continue with normal checkout process ii.

### 3. Resend eReceipt

In case the customer needs an eReceipt again, user can resend it under the "Search Sales" function.

| TX#    | ТХ Туре | TX Date             |               |      |
|--------|---------|---------------------|---------------|------|
| 107365 | Sale    | 07/02/2017 17:17:54 |               |      |
| 107364 | Sale    | 07/02/2017 15:31:03 |               |      |
| 107363 | Sale    | 07/02/2017 15:25:40 |               |      |
| 107362 | Sale    | 07/02/2017 13:18:52 |               |      |
| 107361 | Sale    | 07/02/2017 13:14:38 |               |      |
| 107360 | Sale    | 07/02/2017 12:06:36 |               |      |
| 107359 | Sale    | 07/02/2017 12:05:30 |               |      |
| 107358 | Sale    | 07/02/2017 11:59:49 |               |      |
|        |         |                     |               |      |
|        |         | eReceipt            | <b>P</b> rint | Load |
|        |         |                     |               |      |

i. Select specific sales

Page 6 of 7

#### ii. Select [eReceipt]

Copyright 2017 © Bluebell (Asia) Ltd. All rights reserved.

### bluebell